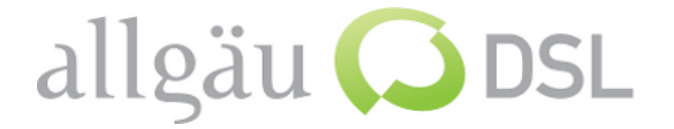

## **1. Vorbereiten**

Netzwerkkabel vom PoE-Netzteil (LAN Buchse) der Antenne in WAN des Routers einstecken. Notebook bzw. PC mit Netzwerkkabel in LAN1-4 einstecken.

#### 2. Buffalo Konfigurationsprogramm öffnen

Internet Browser öffnen und Buffalo Konfigurationsprogramm mit der Adresse *http://192.168.1.1* starten

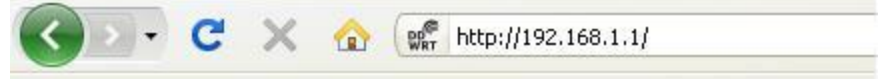

Wenn Sie aufgefordert werden einen neuen Benutzer und ein Passwort auszuwählen führen Sie das nun durch (bei Werkseinstellung), wenn nicht führen Sie hier fort:

• Nun Wählen Sie Setup →

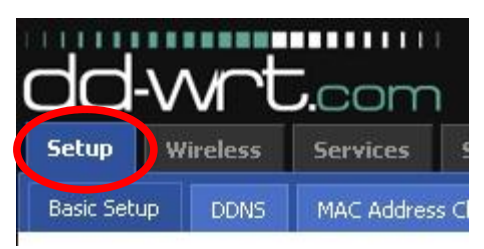

Sie werden aufgefordert Benutzername und Passwort • einzugeben:

| uthentifizieru | ing erforderlich                                                                                   |  |
|----------------|----------------------------------------------------------------------------------------------------|--|
| ?              | http://192.168.1.1 verlangt einen Benutzernamen und ein Passwort. Ausgabe der Website:<br>"DD-WRT" |  |
| Benutzername:  | root                                                                                               |  |
| Passwort:      | ••••                                                                                               |  |
| Passwort:      | OK Abbrechen                                                                                       |  |

**Benutzername:** root Passwort:

admin

oder Ihr selbstgewählter Login.

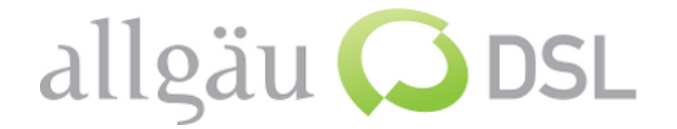

- 3. DSL-Zugangsdaten eingeben und Grundeinstellungen vornehmen:
  - Nun wählen sie bitte genau folgende Einstellungen wie hier im Bild:

| Setup Wireless             | Services   | Security     | Access Restr     | ictions | NAT / QoS  | ł   |
|----------------------------|------------|--------------|------------------|---------|------------|-----|
| Basic Setup DDNS           | MAC Addres | s Clone A    | dvanced Routing  | VLANs   | Networking |     |
| WAN Setup                  |            |              |                  |         |            |     |
| WAN Connection Type        | e          | 10           |                  |         |            |     |
| Connection Type            |            | PPPoE        |                  |         |            |     |
| User Name                  |            | Kundennummer |                  |         |            |     |
| Password                   |            | Passwort     |                  |         | 🔽 Unma     | ask |
| Service Name               |            |              |                  |         |            |     |
| PPP Compression            |            | C Enable     | <li>Disable</li> |         |            |     |
| T-Home VDSL 7 Vlan Tagging |            | C Enable     | <li>Disable</li> |         |            |     |
| MPPE Encryption            |            |              |                  |         |            |     |
| Force reconnect            |            | C Enable     | Oisable          |         |            |     |
| STP                        |            | C Enable     | Oisable          |         |            |     |

- → Connection Typ: **PPPoE**
- → Zugangsdaten von dem persönlichen Schreiben eingeben
  - User Name: Ihr Benutzername (*z.B.:12345@allgaeudsl.de*)
  - Password: Ihr persönliches Passwort
- → Zum Schluss wählen Sie

Apply Settings

## Der Router startet evtl. neu. Dies kann bis zu einer Minute dauern.

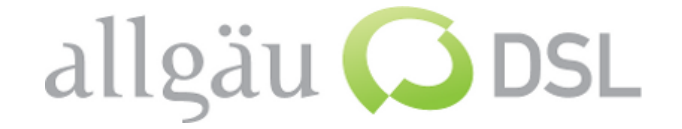

## 4. WLAN Benutzung (optional)

→ wählen sie in der Menüleiste Wireless- Basic Settings und stellen wie folgt ein:

| Basic Settings Radius V        | Vireless Security                       | MAC Filter            | Advance   |  |
|--------------------------------|-----------------------------------------|-----------------------|-----------|--|
| Wireless Physical Inter        | face wl0                                |                       |           |  |
| Physical Interface wl0 - 55I   | D [dd-wrt] HWA                          | ddr [20:CF:30         | :89:3C:39 |  |
| Wireless Mode                  | AP                                      | AP                    |           |  |
| Wireless Network Mode          | Mixed                                   | Mixed 💌               |           |  |
| Wireless Network Name (SSID)   | dd-wrt                                  |                       | 1         |  |
| Wireless Channel               | 6 - 2.4                                 | 6 - 2.437 GHz 💌       |           |  |
| Wireless SSID Broadcast        | ⊙ <sub>Ena</sub>                        | € Enable C Disable    |           |  |
| Sensitivity Range (ACK Timing) | 2                                       | 2000                  |           |  |
|                                | 10 A 10 A 10 A 10 A 10 A 10 A 10 A 10 A | C Unbridged 📀 Bridged |           |  |

Save

→ Wireless Network Name (SSID): Kann selbst bestimmt werden (z.B.: Mein WLAN \_\_\_\_\_)

## ➔ Unten wählen Sie

# Um ihr WLAN-Netz zu schützen gehen Sie wie folgt, auf nächster Seite vor.

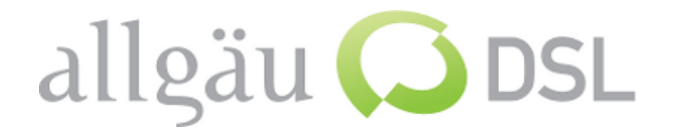

## WLAN Zugang verschlüsseln (Empfehlung)

→ wählen Sie in der Menüleiste Wireless Security

| Setup     | Wireless                          | Services      | Security     | Access                | Restriction |  |  |
|-----------|-----------------------------------|---------------|--------------|-----------------------|-------------|--|--|
| Basic Set | tings Radiu                       | ıs Wireless   | Security M   | IAC Filter            | Advanced    |  |  |
| Wirele    | ss Security                       | wIO           |              |                       |             |  |  |
| Physica   | l Interface w                     | l0 SSID [dd-w | rt] HWAddr [ | 20:CF:30:8            | 39:3C:39]   |  |  |
| Security  | Security Mode                     |               |              | WPA2 Personal Mixed 📃 |             |  |  |
| WPA Alg   | orithms                           |               | TKIP+AES     | •                     |             |  |  |
| WPA Sha   | WPA Shared Key                    |               |              | •••••                 |             |  |  |
| Key Ren   | Key Renewal Interval (in seconds) |               |              | 3600                  |             |  |  |
|           |                                   |               | P2           |                       |             |  |  |

- → Security Mode: WPA2 Personal Mixed
- → WPA Algorithms: **TKIP+AES**
- → WPA Shared Key: Hier ein mind. 8 stelliges Kennwort ihrer Wahl für ihren WLAN-Zugang vergeben.

*Dieses Kennwort wird für die WLAN-Verbindung zwischen ihrem Laptop und dem Router verwendet.* 

➔ Nun wählen Sie

Apply Settings

Am Schluss müssen Sie die Einstellungen für die WLAN-Verbindung an ihrem Laptop vornehmen. Hilfe hierfür können Sie in der Microsoft Windows-Hilfe erhalten (Start  $\rightarrow$  Hilfe und Support ).

#### Fertig.

*Wichtig: Notieren Sie ihr WLAN Passwort und Ihr evtl. geändertes Router Login.*